1. Create an account on portal.amca.uk.com

|               | Sign In                               |
|---------------|---------------------------------------|
| E             | nter your details below               |
| Email         |                                       |
|               |                                       |
| Password      |                                       |
|               |                                       |
| To use this w | ebsite you must read and agree to our |
| terms and co  | nditions.                             |
| I agree       | to the terms and conditions.          |
|               | 🔒 LOGIN                               |
|               | + JOIN AMCA                           |
|               | $\sim$                                |

2. Fill out all the sections 1, 2 & 3

| Step 1                          | <b>Step 2</b>           | Step 3          |
|---------------------------------|-------------------------|-----------------|
| Accept our terms and conditions | Update your details     | Add a Vehicle   |
| Action required                 | Action required         | Action required |
| Step 4                          | Step 5                  | Step 6          |
| Join a Club                     | Get annual AMCA licence | Enter an Event  |
| Action required                 | Action required         | Action required |

In section 2 please select Junior MX2, this is entry level for AMCA. (this does not come into effect unless you join with a full-size motocross bike) Click save when completed.

|               | IDENTIFICATION          | USER PROFILE    | CLASSES                                     |
|---------------|-------------------------|-----------------|---------------------------------------------|
| rview         | First Name              | Transponder ID  | Classes                                     |
| tal Addresses | Blaine                  | IF YOU HAVE ONE |                                             |
|               | Last Name               | ров             | MX1 EXPERT V MX2 JUNIOR V                   |
|               | Blackwell               | 29/11/1992      | MX2 SENIOR V MX2 EXPERT V                   |
|               | Email Address           | Picture         |                                             |
|               | info@7oneracing.co.uk   |                 |                                             |
|               | Phone Number            |                 |                                             |
|               | 12345678910             |                 | selected it can only be altered by the AMCA |
|               | PASSWORD                |                 | SPONSORS                                    |
|               |                         |                 | Enter your sponsors                         |
|               | Password (New Password) |                 |                                             |
|               |                         |                 |                                             |
|               |                         |                 | DATES                                       |
|               |                         |                 | Date Created                                |
|               |                         |                 | 1st February 2024 @ 23:00:36                |

4. Fill out Step 3 (Add a vehicle) click save when completed.

| New Vehicle    |                        |                      | ✓ SAVE          |
|----------------|------------------------|----------------------|-----------------|
| Vehicle Detail | Vehicle Detail         |                      |                 |
|                | MAKE & MODEL           | IDENTIFICATION       | VEHICLE PICTURE |
|                | Make                   | Owner Account Number | Picture         |
|                | Bucci                  | 128954               |                 |
|                | Model                  | Data Tag             |                 |
|                | F20                    |                      |                 |
|                | Model Variant          | STATUS               |                 |
|                | MX                     |                      |                 |
|                | Model Year (e.g. 2011) | Archive this vehicle |                 |
|                | 2023                   |                      |                 |
|                | SPECIFICATION          |                      |                 |
|                | Engine CC (e.g. 250)   |                      |                 |
|                | 1905                   |                      |                 |

5. Your dashboard should now look like this below. Please select enter an event.

Welcome Blaine

|                  | Let's get you started      |                                   |                          |
|------------------|----------------------------|-----------------------------------|--------------------------|
| Welcome          |                            |                                   |                          |
| My Garage        |                            |                                   |                          |
| My Clubs         | Step 1                     | Step 2                            | Step 3                   |
| My Licences      | View your signed documents | Update your details               | Manage your Vehicles     |
| My Events        |                            |                                   |                          |
| My Championships | Complete                   | Complete                          | Complete                 |
| Payment History  |                            |                                   |                          |
| Child Accounts   |                            |                                   |                          |
|                  | Step 4<br>Join a Club      | Step 5<br>Get annual AMCA licence | Step o<br>Enter an Event |
|                  |                            |                                   | ۲ ( )                    |
|                  | 불 JOIN CLUB                |                                   | ENTER EVENTS             |
|                  | Action required            | Action required                   | Action required          |

6. Search **Minicross Nationals** and select the round you wish to enter. Please make sure you are entering the correct round. Click "View / Join "

| Upcoming Events                                              |               |                                 |                        |                        |             |
|--------------------------------------------------------------|---------------|---------------------------------|------------------------|------------------------|-------------|
| Total 2 records (Select all / Clear all) . Page 1 of 1       |               | minicross national              |                        |                        |             |
| O Event Name                                                 | Event<br>Type | Location                        | Start Date             | End Date               |             |
| 03/03/2024 - Iley at Nympsfield - HOSTING MINICROSS NATIONAL | MOTOCROSS     | Tinkley Lane<br>Gloucestershire | 03-03-2024<br>00:00:00 | 03-03-2024<br>00:00:00 | VIEW / JOIN |

7. Select Minicross Nationals then scroll down on the right hand side of the page and click "JOIN EVENT" \*\* PLEASE NOTE IF YOU WISH TO DOUBLE ENTER INTO MX CLASSES FOR AN EXTRA £10 THIS MUST BE DONE BY EMAILING minicrossnationals@gmail.com 3 days before the event

| Event Detail                                 |                                                            |     |              |              |          |              |                                      | × CLOSE  |
|----------------------------------------------|------------------------------------------------------------|-----|--------------|--------------|----------|--------------|--------------------------------------|----------|
| Details                                      | Additional info                                            | Joi | n this Event |              |          |              |                                      |          |
| IDENTIFICATION                               | EVENT SPONSORED BY:- PCMX TRACKS                           | 0   | Class Name   | Entry<br>Fee | Discount | Championship | Note                                 |          |
| 03/03/2024 - Ulev at Nympsfield - HOSTING MI | HOSTING MINICROSS NATIONALS                                |     | MINIBIKE     |              |          |              |                                      | X        |
| Event Type                                   | STANDARD ENTRY - CLOSES WEDNESDAY @                        | ٠   | NATIONAL     | £45.00       | N/A      |              | Eligble for entry                    | UNSELECT |
| MOTOCROSS                                    | 9AM PRIOR TO THE EVENT                                     | 0   | VETS OVER 40 | £45.00       | N/A      |              | Eligble for entry                    | ✓ SELECT |
| ORGANISER CONTACT                            | AMCA £45 / NON MEMBER ENTRY £45 + DAY<br>LICENCE £20 = £65 | 0   | MX1 EXPERT   | £45.00       | N/A      |              | You don't meet the class<br>criteria |          |
| Organiser Name Ashton Coleman                | LATE ENTRY - CLOSES FRIDAY @ 9AM PRIOR<br>TO THE EVENT     | 0   | MX2 EXPERT   | £45.00       | N/A      |              | You don't meet the class<br>criteria |          |
| Email                                        | AMCA £55 / NON MEMBER ENTRY £45 + DAY                      |     |              |              |          |              | You don't meet the class             |          |
| office@amca.uk.com                           | LICENCE £20 = £65                                          | 0   | MX1 SENIOR   | £45.00       | N/A      |              | criteria                             |          |
| Telephone                                    | ON THE DAY                                                 |     |              |              |          |              | March 1999 and 1999                  |          |
| 07972 323803                                 | AMCA - £55 / NON MEMBER ENTRY £45 + DAY                    | 0   | MX2 SENIOR   | £45.00       | N/A      |              | criteria                             |          |

8. Click "check out" and pay for your entry. That's it your done! Next time you book in for a round all you will need to do is log in and search for the event in step 6.

| Payment Total: £65.00                                     |
|-----------------------------------------------------------|
| Includes VAT of £0.00                                     |
|                                                           |
| BLAINE'S BASKET                                           |
| AMCA Event Entry Fee (03/03/2024 - Uley at Nympsfield -   |
| HOSTING MINICROSS NATIONAL - MINIBIKE NATIONAL)           |
| £45.00                                                    |
| AMCA Single Event License                                 |
| 3 Added becuase as you don't have an appropriate license. |
| £20.00                                                    |
| Total: £65.00                                             |